# **INSTALLATION OF AUTODESK EAGLE 9.5.2**

1. Choose and download the install file (click on the appropriate link)

Windows Autodesk EAGLE 9.5.2 English Win 64bit.exe

Mac OS Autodesk EAGLE 9.5.2 English Mac 64bit.pkg

Linux Autodesk EAGLE 9.5.2 English Linux 64bit.tar.gz

Alternative links : <u>Autodesk Eagle 9.5.2 Install Files</u> Autodesk Eagle software versions

- 2. Open the install file on your computer and follow the on-screen instructions
- 3. Launch the software
- 4. Login with a verified account (education license)
- 5. If you don't have a verified account yet, you will need to create one.

# <u>There are three steps : download a proof of enrollment, create an account, and confirm</u> <u>your eligibility.</u>

Alternative instructions available here (web page) and here (video)

- 5.1. Download a current certificate of enrollment (you may be asked to provide it)
  - 5.1.1.Sign in at http://lancerpoint.pasadena.edu/

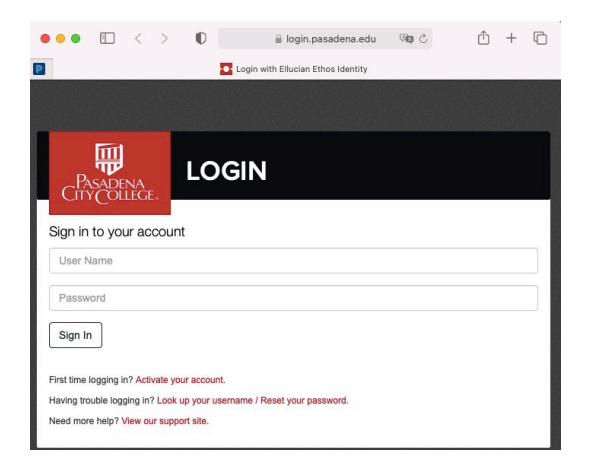

5.1.2. Click on "My Classes and Academics"

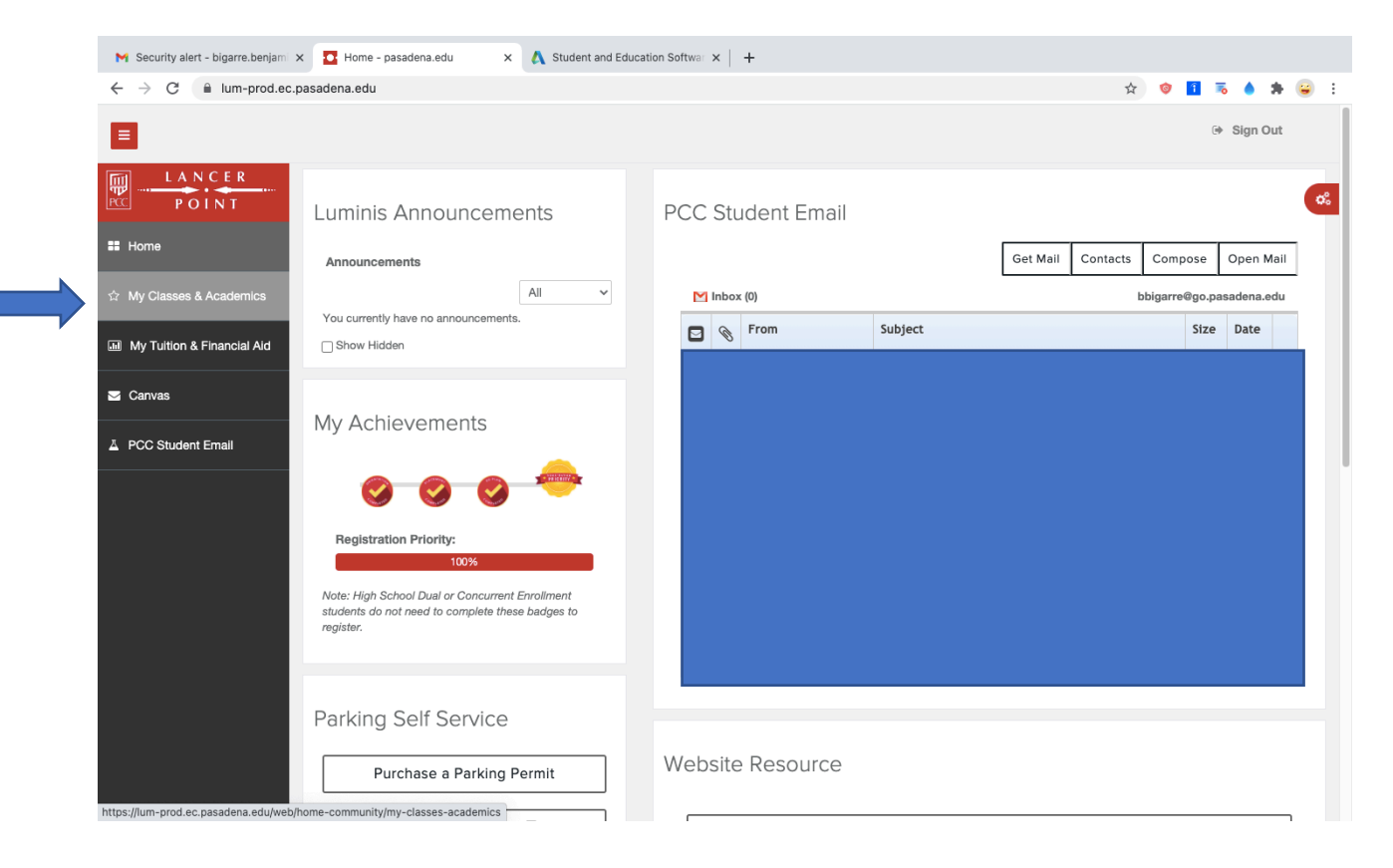

| Security alert - bigarre.benjam 🗴 🖸 My Classes & Academics - pai x 🐧 Student and Education Softwar x 🕇 + |                                                         |
|----------------------------------------------------------------------------------------------------|---------------------------------------------------------|
| C in lum-prod.ec.pasadena.edu/web/home-community/my-classes-academics                                    | 🖈 🔮 🖬 👼 🏟 😫 E                                           |
| 1                                                                                                    | ि⊮ Sign Out                                             |
| My Classes                                                                                               |                                                         |
| View/Print My Class Schedule                                                                             | Disabled Students Programs & Services<br>Accommodations |
| Ask a Counselor                                                                                          | DSP&S AIMS                                              |
|                                                                                                    | View Unofficial Transcript                              |
|                                                                                                    | Order Official Transcripts & GE Certification           |
|                                                                                                    |                                                         |
|                                                                                                    | Transcript Help 🛛                                       |
|                                                                                                    | Enrollment Verification                                 |
|                                                                                                    |                                                         |
| Powered by Luminis                                                                                       | @ 2000-2016 Ellucian. All rights reserved               |

5.1.3.<u>Scroll down</u> the page and click on "Enrollment verification"

This will take you to the "National Student Clearing House" website.

5.1.4.Select "Current enrollment" and click on the link "Obtain an enrollment certificate". This will initiate the download of your certificate.

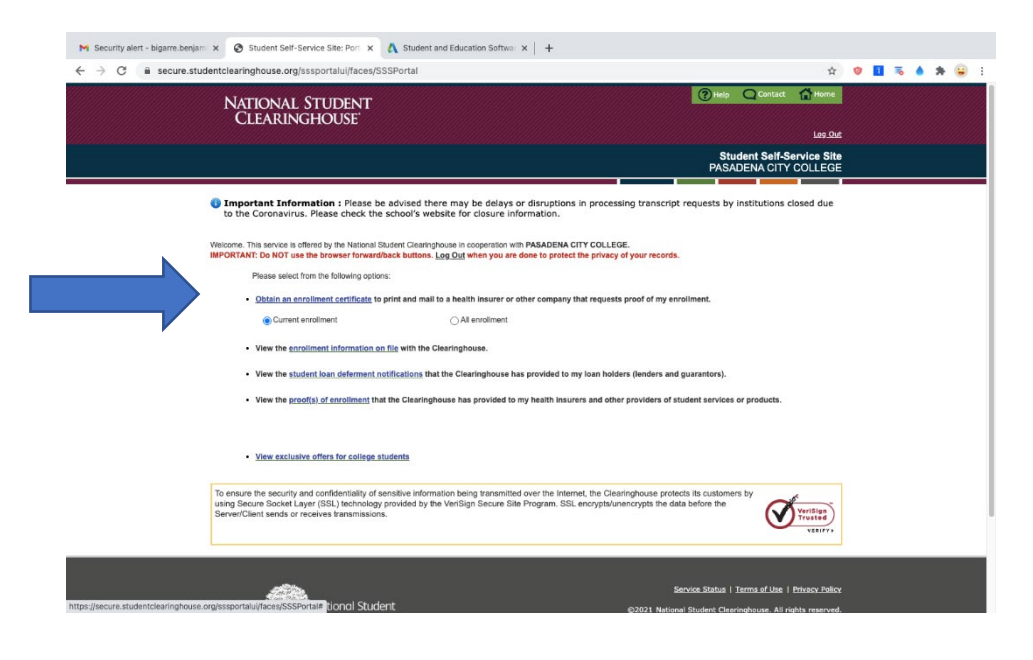

#### 5.2. Create an Autodesk account

#### 5.2.1.Go to http://www.autodesk.com/education/free-software/eagle

### Click on "Get started" (you can also watch the video "how it works")

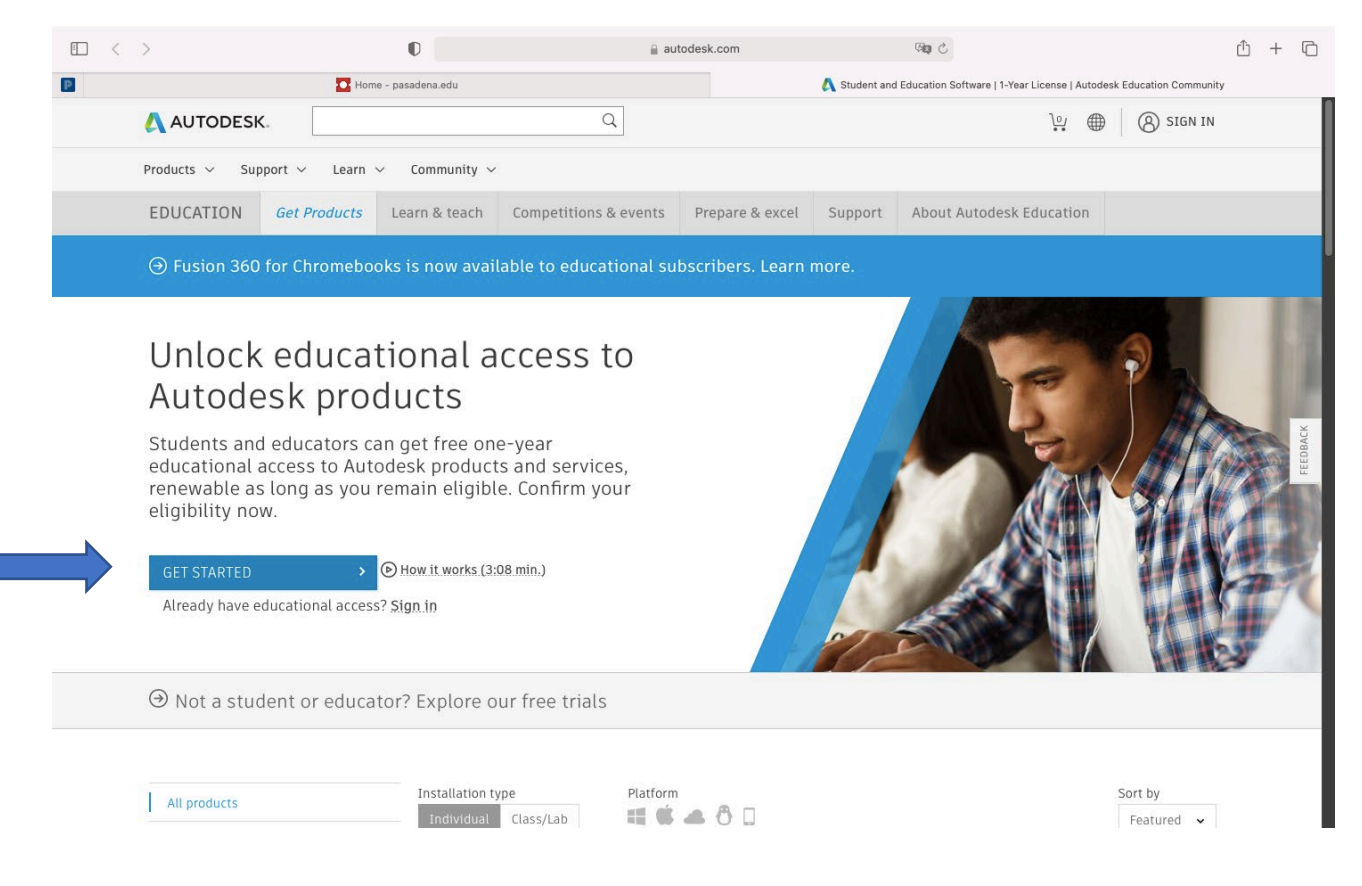

5.2.2.Fill in the required fields. Select "United States", then "Student", and finally "University/post-secondary" from the drop-down lists. Type in your date of birth.

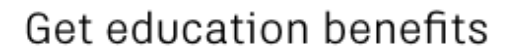

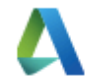

Autodesk offers free software to eligible students, educators and institutions. Be prepared to provide proof of enrollment or employment at a **Qualified Educational Institution**.

Country, Territory, or Region of educational institution

| United Stat      | es             | ~           |
|------------------|----------------|-------------|
| Educational role |                | WHAT'S THIS |
| Student          |                | ~           |
| Institution Type |                |             |
| University/F     | Post-Secondary | ~           |
| Date of Birth    |                |             |
| Month            | ✓ Day          | ✓ Year ✓    |

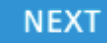

ALREADY HAVE AN ACCOUNT? SIGN IN

Your account for everything Autodesk LEARN MORE 5.2.3.Create your account. Type in your first name, last name, PCC email address (or other email address) and choose a password.

| Create account                                                                                               | Δ                                                                                               |
|----------------------------------------------------------------------------------------------------|-------------------------------------------------------------------------------------------------|
| First name                                                                                                   | Last name                                                                                       |
| John                                                                                                    | Doe                                                                                             |
| Email                                                                                                    |                                                                                                 |
| jdoe@go.pasadena.edu                                                                                         | ı 🗸                                                                                             |
| Confirm email                                                                                                |                                                                                                 |
| jdoe@go.pasadena.edu                                                                                         | ı ✓                                                                                             |
| Password                                                                                                    |                                                                                                 |
| I agree to the Autodesk Te<br>personal information in ac<br>Statement (including cross<br>in the statement). | rms of Use and to the use of my<br>cordance with the Privacy<br>s-border transfers as described |
| CREATE                                                                                                    | ACCOUNT                                                                                         |
| ALREADY HAVE AN                                                                                              | ACCOUNT? SIGN IN                                                                                |
| To learn more about our EDU<br>information about the US I<br>Privacy Act (FE                                 | JCATION SPECIAL TERMS and<br>Family Education Rights and<br>RPA), click HERE                    |
| Vour secoust for a                                                                                           | vanithing Autodack                                                                              |

When ready, check the consent box and click on "Create account". You should see the following page:

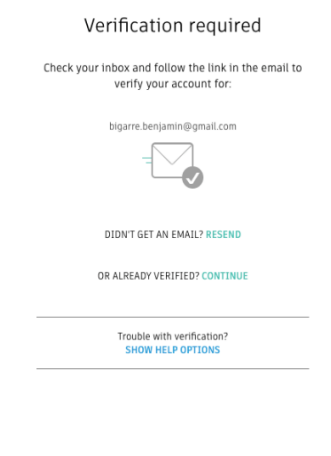

Your account for everything Autodesk

5.2.4.Check your inbox and click on the verification link provided. You should see the following page:

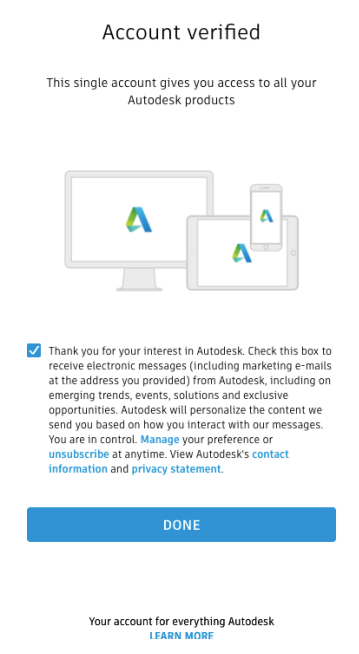

Check the box and click on "Done". This will redirect you to another page.

5.2.5.Next, type in Pasadena City College in "name of educational institution". Select "Pasadena City College (Pasadena, CA) from the drop-down menu. Type in the date when you enrolled, and the date (estimated) when you will graduate.

| Just one | e more | step |
|----------|--------|------|
|----------|--------|------|

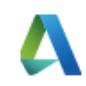

Tell us about your educational institution and how you plan to use your free software.

Name of educational institution

| Pasadena                                     |                                          |                 |     |  |
|----------------------------------------------|------------------------------------------|-----------------|-----|--|
| Interactive Colleg                           | je of Tech                               | nology-Pasadena |     |  |
| (Pasadena, TX)                               |                                          |                 |     |  |
| Le Cordon Bleu Co                            | Le Cordon Bleu College of Culinary Arts- |                 |     |  |
| Pasadena (Pasadena, CA)                      |                                          |                 |     |  |
| North-West College-Pasadena (Pasadena, CA)   |                                          |                 | )   |  |
| Pasadena City College (Pasadena, CA)         |                                          |                 | - 1 |  |
| Paul Mitchell the School-Pasadena (Pasadena, |                                          |                 | a,  |  |
| CA)                                          |                                          |                 |     |  |
| Can't find your so                           | chool?                                   |                 |     |  |
| February                                     | ~                                        | 2019            | ~   |  |
| Graduate in                                  |                                          |                 |     |  |
| June                                         | ~                                        | 2025            | ~   |  |
|                                              |                                          |                 |     |  |

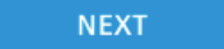

Click on "Next".

5.2.6.You will be redirected to the following page. Click on "Continue"

# Account set

# Your account is now updated to access the Autodesk education community

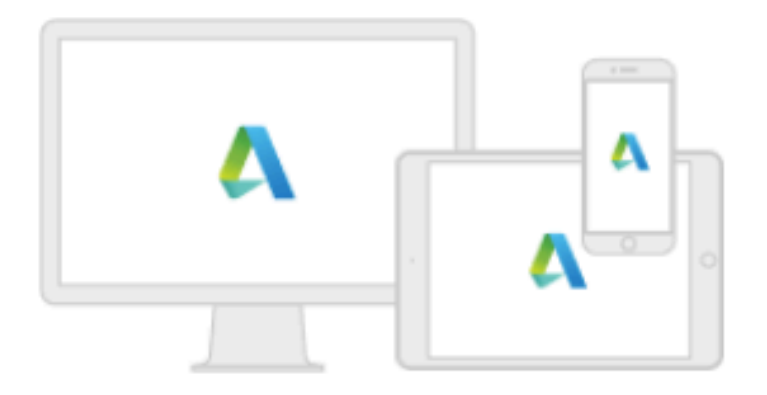

# CONTINUE

## 5.3. Confirm your eligibility

### 5.3.1.Visit the "Get Products" page on the Autodesk Education community (link here)

| Verify your Autode 🗙 🛕 Student and Educe 🗙 🛕                  | How to access Aut 🗙   🙏 Autodesk - Email 🕅 🗙   🕻 | tick - Google Sean 🗙 🛛 🔐 w R tick - English-Fren                           | $\mathbf{x} \mid \mathbf{G}$ drop down menu - $\mathbf{x}$ | G search box - Goog × H |
|---------------------------------------------------------------|--------------------------------------------------|----------------------------------------------------------------------------|------------------------------------------------------------|-------------------------|
| → C autodesk.com/education/edu-softw                          | are/overview?us_oa=dotcom-us&us_at=Eagle%2       | 0student%20license&us_si=dfa8ac03-f732                                     | -4bf5-aef0-113ba1910a វ                                    | 2 🤨 🚹 👼 🔺               |
| 🙏 AUTODESK.                                                   | Q                                                |                                                                            |                                                            | Ъ. 🌐 📵                  |
| Products $\checkmark$ Support $\checkmark$ Learn $\checkmark$ | Community 🗸                                      |                                                                            |                                                            |                         |
| EDUCATION Get Products                                        | Learn & teach Competitions & events              | Prepare & excel Support Abo                                                | out Autodesk Education                                     |                         |
| ⊖ Fusion 360 for Chromebool                                   | ks is now available to educational su            | bscribers. Learn more.                                                     |                                                            |                         |
|                                                               |                                                  |                                                                            |                                                            |                         |
| Hi, Benjamin!                                                 |                                                  |                                                                            |                                                            |                         |
| We still need to confirm your eligibi                         | lity for educational access to Autodesk proc     | lucts. Learn more or click                                                 |                                                            |                         |
| Get Started to begin the process.                             |                                                  |                                                                            |                                                            |                         |
| GET STARTED >                                                 |                                                  |                                                                            |                                                            |                         |
|                                                               |                                                  |                                                                            |                                                            |                         |
|                                                               |                                                  |                                                                            |                                                            |                         |
|                                                               | Platform                                         |                                                                            |                                                            | Sort by                 |
| All products                                                  | - = 🗉 📥 👌 🗆                                      |                                                                            |                                                            | Featured 🗸              |
| Architecture, Engineering, &<br>Construction                  |                                                  |                                                                            |                                                            |                         |
| Product Design & Manufacturing                                | TINKERCAD                                        | FUSION 360                                                                 | FUSION 360                                                 |                         |
| Media & Entertainment                                         | Simple 3D design and 3D printing app             | Download Fusion 360                                                        | Browser access                                             | to Fusion               |
|                                                               |                                                  | Cloud-based 3D CAD, CAM, CAE & PCB<br>software optimized for desktops, and | 360<br>Cloud-based 3D CAD,                                 | CAM, CAE & PCB          |
|                                                               | Get started                                      | laptops                                                                    | software optimized fo<br>inexpensive laptops, a            | r Chromebooks,          |
|                                                               |                                                  |                                                                            |                                                            | and lab                 |

Do the following :

-Sign in (Enter your email address and password)

-Choose Pasadena City College from the drop-down list

-Click Verify

At this point, you might be asked to provide additional information (see next page).

#### 5.3.2. Additional information required

Autodesk might ask you to provide additional info to confirm your eligibility. You might see the following page :

| Additional documentation needed  Please upload a copy of documentation issued to you by your educational institution (e.g. tuition receipt or student ID, employee (D) as proof that you attend, teach or are employed at a Qualified Educational Institution  To have 14 days to upload your documentation  To document must include:  1. Your full legal name (To dod Smith)  Note: The name on the document you submit must match this.  2. A date within the current school term.                                                                                                    | School Transcript         School Transcript         Transcript with fultianine of student: school name, and student: school name, and student: School name, and student: School name, and student:                                                           |
|----------------------------------------------------------------------------------------------------|----------------------------------------------------------------------------------------------------|
| Preferred documents include:<br>• Transcript<br>• School-issued confirmation letter<br>• A copy of your student ID (photo ID not required)<br>Supported file types: JPEG, PDF, PNG, GIF<br>① Drag documents here, or browse<br>NOTE: If your uploaded document is too fuzzy to read, does not show your full and legal name, or shows<br>a name different from the one you used for this Autodesk account, you will not be able to finalize the<br>verification process. Please do not include any confidential information in the document you upload,<br>such as social security numbers or banking details. Please ensure any sensitive information is blacked<br>out before you upload your document.                           | Image: Construction     Aname of student of faculty and the student of faculty and the student of facul |
| SUBRUT       Cancel         MORE VIDEOS       Intrification services powered by SheerJD SheetD /AQs         Image: Conceleration of the services powered by SheerJD SheetD /AQs         Image: Conceleration of the services powered by SheerJD SheetD /AQs         Image: Conceleration of the services powered by SheerJD SheetD /AQs         Image: Conceleration of the services powered by SheerJD SheetD /AQs         Image: Conceleration of the services powered by SheerJD SheetD /AQs         Image: Conceleration of the services powered by SheerJD SheetD /AQs         Image: Conceleration of the services powered by SheerJD SheetD /AQs         Image: Conceleration of the services powered by SheerJD SheetD /AQs | œ ✿ YouTube ╗ ‡                                                                                                    |

In that case, upload the certificate of enrollment you downloaded earlier. It can take up to 20 minutes for Autodesk to confirm your eligibility.

5.4. FINAL STEP : open EAGLE on your computer, sign in with your verified student account. You are all set !